# GUIDA AL PAGAMENTO DEGLI AVVISI PAGOPA

Il Comune di Rignano sull'Arno per il **pagamento dei servizi scolastici** si avvale del nodo nazionale dei pagamenti (**pagoPA**).

**IN SINTESI -** pagoPA **non è un sito dove pagare**, ma una nuova modalità per eseguire tramite i Prestatori di Servizi di Pagamento (PSP) aderenti, i pagamenti verso la Pubblica Amministrazione in modalità standardizzata.

Tutte le Pubbliche Amministrazioni e i soggetti indicati all'articolo 2 del Codice dell'Amministrazione Digitale (D.Lgs. n. 82/2005) devono aderire al sistema pagoPA. Tale articolo 2 obbliga all'adesione a pagoPA i gestori di pubblici servizi, a prescindere dalla loro natura giuridica, e le società a controllo pubblico, come definite nel decreto legislativo adottato in attuazione dell'articolo 18 della legge n. 124 del 2015, escluse le società quotate.

La piattaforma pagoPA permette il pagamento nelle seguenti cinque modalità:

#### 1) Pagamento tramite il sito del Comune

Si accede alla pagina <u>www.comunerignano.it/estrattoconto</u> e **occorre essere identificati** attraverso attraverso SPID o tessera sanitaria.

Questa modalità è la più completa e consente di pagare con carta di credito o con tutte le altre modalità messe a disposizione da PAGOPA permettendo di visionare, nello stesso momento, la situazione dei pagamenti **per tutti i tributi comunali.** 

Una volta entrati su <u>www.comunerignano.it/estrattoconto</u> e una volta scelto il sistema di identificazione (SPID o tessera sanitaria), occorre procedere all'identificazione (per l'accesso tramite SPID inserire *user* e *password*, seguiti dal codice prodotto con la propria app, mentre per quello tramite tessera sanitaria è richiesto l'inserimento nell'apposito lettore della tessera, seguita dal PIN).

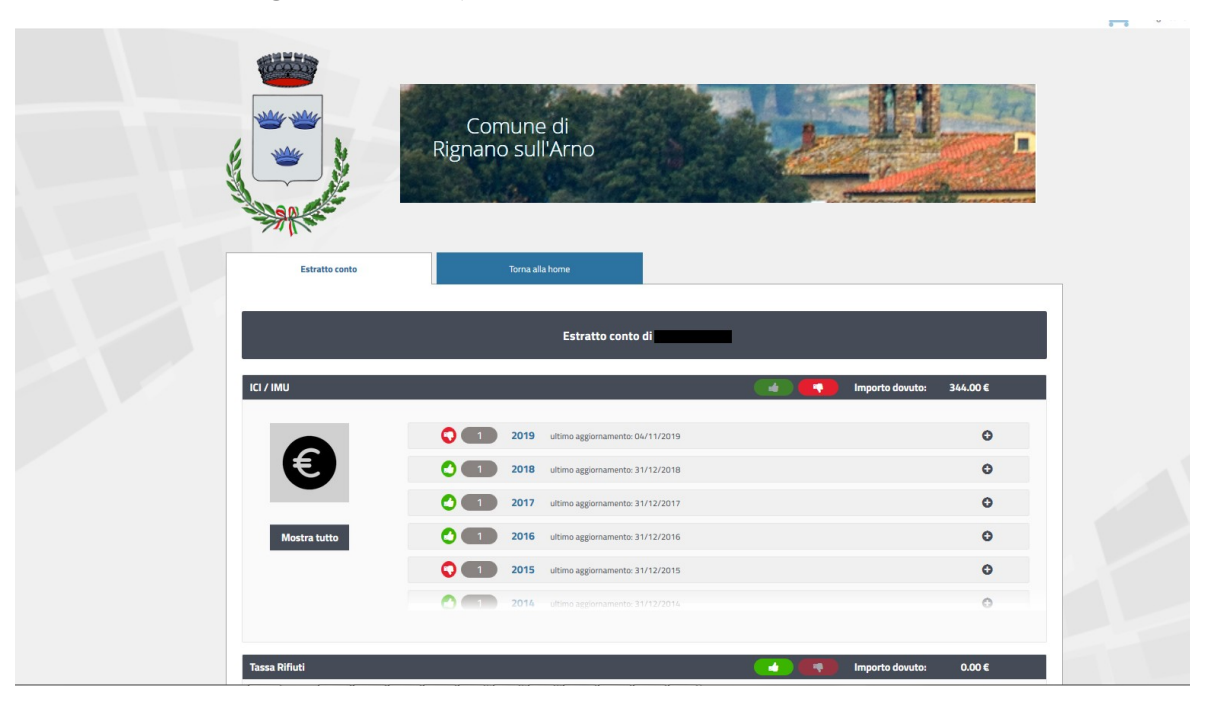

Si scorre fino ai **servizi scolastici** e si selezione il **simbolo +** dell'anno per il quale è presente la bolletta da pagare.

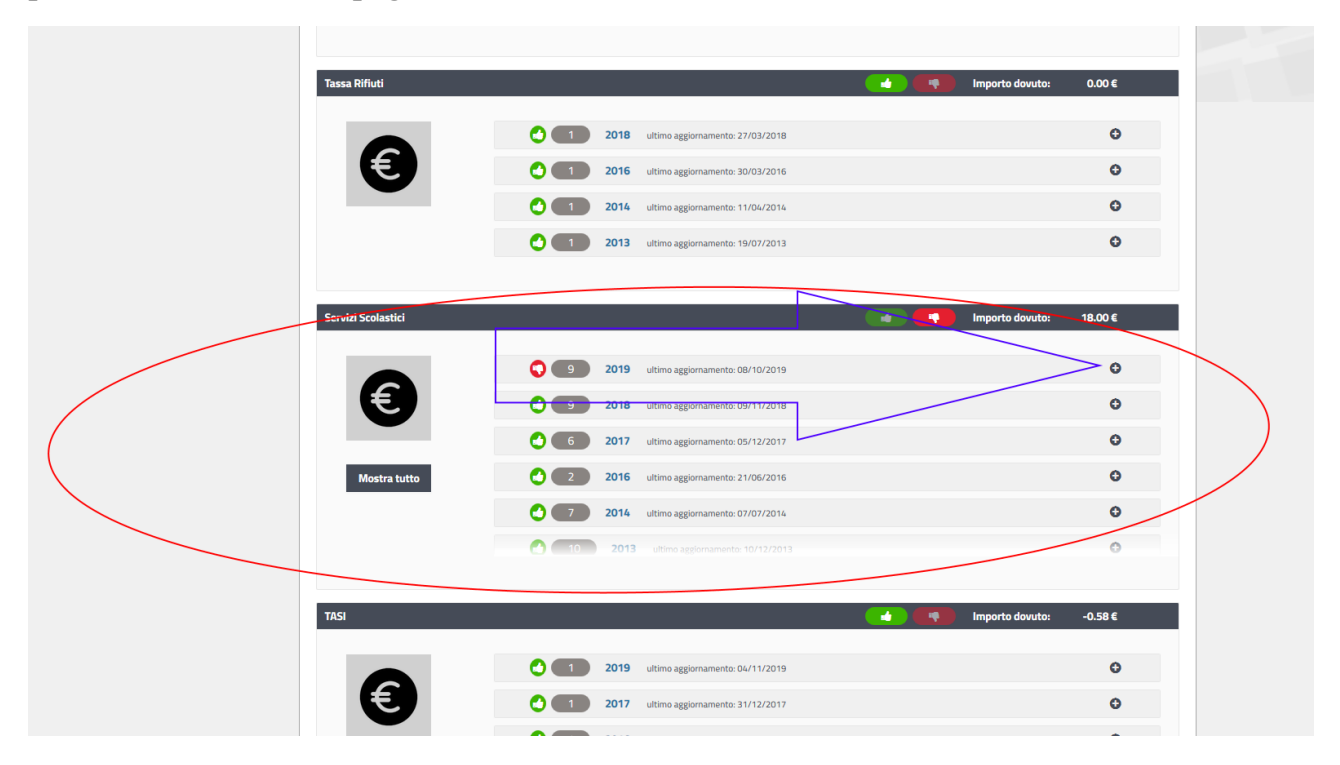

Si individua la bolletta non ancora pagata (*avrà a sinistra il* pallino rosso) e si preme il pallino viola sulla destra.

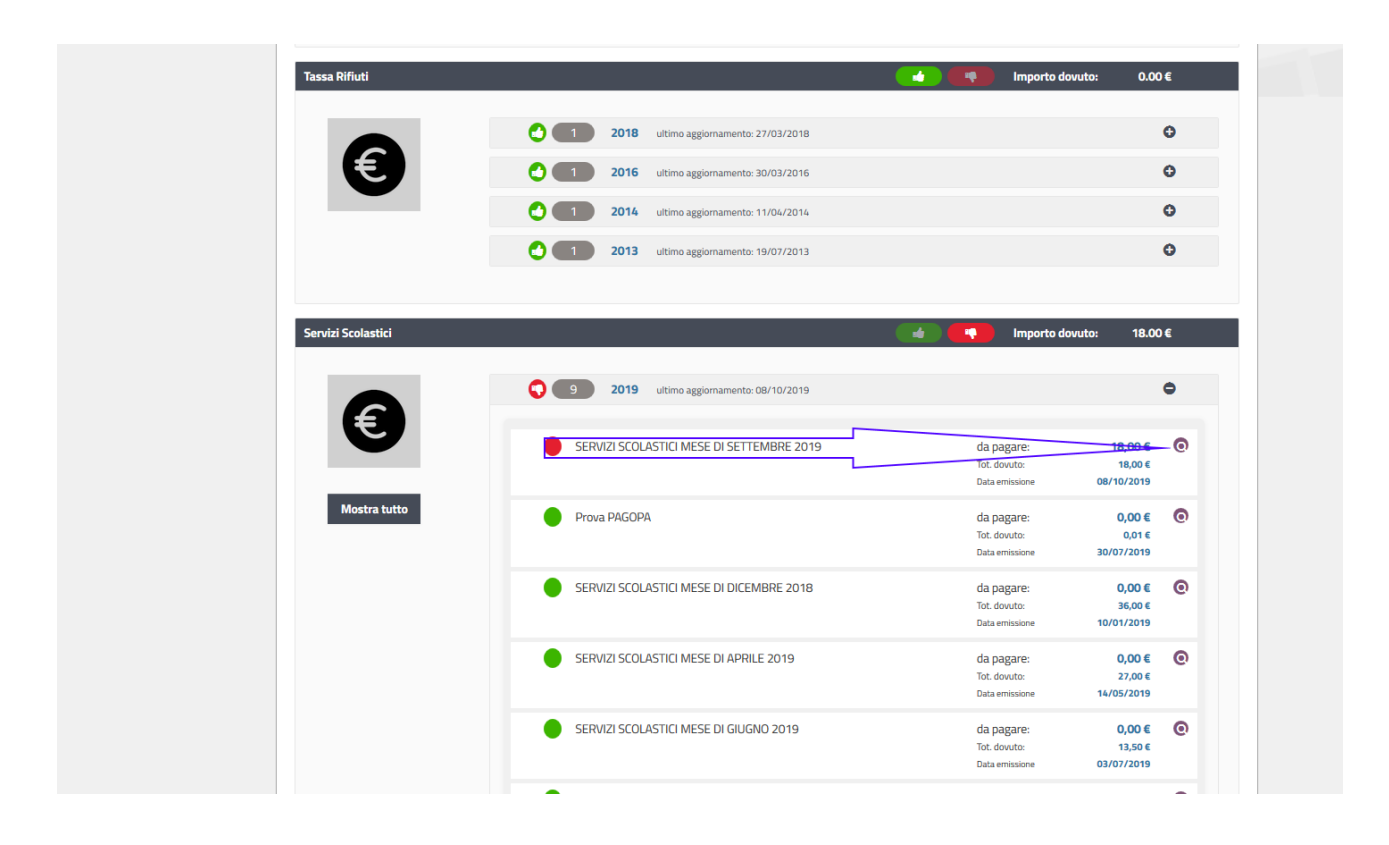

GUIDA AL PAGAMENTO DEGLI AVVISI PAGOPA Comune di Rignano sull'Arno A questo punto apparirà il **dettaglio della bolletta** e premendo sul **carrello** sarà possibile predisporre il pagamento.

| principali                              |                      | Dati document                           | to                                  |                               |                              |                             |                                 |                        |          |
|-----------------------------------------|----------------------|-----------------------------------------|-------------------------------------|-------------------------------|------------------------------|-----------------------------|---------------------------------|------------------------|----------|
|                                         |                      | Numero doc<br>Data emissio              | umento:<br>one docu                 | mento:                        |                              |                             |                                 |                        |          |
|                                         |                      | Dati di dettagli                        | io                                  |                               |                              |                             |                                 |                        |          |
|                                         |                      | Ordinario                               | anno 20'                            | 19                            |                              |                             |                                 |                        | ۰        |
|                                         |                      | Descriz<br>Ord                          | <i>zione:</i><br><b>linario a</b> n | no 2019 Emesso                | o nel 2019 (Ser              | vizi scolastici Se          | ttembre 2019)                   |                        |          |
|                                         |                      |                                         |                                     |                               |                              |                             |                                 |                        |          |
| co T                                    | ïot. dovuto: € 18,00 | Opzioni di paga                         | amento                              |                               |                              |                             |                                 |                        |          |
| co T                                    | 'ot. dovuto: € 18,00 | Opzioni di paga                         | amento<br>CA                        | -                             | -                            | -                           | -                               | -                      | 0        |
| co T                                    | Tot. dovuto: € 18,00 | Opzioni di paga                         | amento<br>CA                        |                               |                              |                             |                                 |                        | ¢        |
| co 1                                    | ot. dovuto: € 18,00  | Opzioni di paga<br>RATA UNIO<br>Stato N | amento<br>CA<br>Numero              | Data di<br>scadenza           | Importo<br>totale            | Importo<br>pagato           | Importo da<br>pagare            | Pagament<br>Effettuati | Carrello |
| co T<br>Totale da<br>pagare:<br>€ 18,00 | iot. dovuto: € 18,00 | Opzioni di paga<br>RATA UNIO<br>Stato N | amento<br>CA<br>Vumero<br>1         | Data di scadenza   30/09/2019 | Importo<br>totale<br>€ 18,00 | Importo<br>pagato<br>€ 0,00 | Importo da<br>pagare<br>€ 18,00 | Pagament<br>Effettuat  | Carrello |

Seguirà una conferma e il tasto del carrello per procedere al pagamento vero e proprio.

| Pagamento aggiunto                        | correttamente al carrello        |
|-------------------------------------------|----------------------------------|
| SERVIZI SCOLASTICI MESE DI SETTEMBRE 2019 | Torna indietro Vai al carrello 🗮 |

Ora, premendo sul tasto Vai al Carrello, apparirà l'elenco delle bollette predisposte per il pagamento.

| ne                                  | Importo | Oneri           | Azioni |
|-------------------------------------|---------|-----------------|--------|
| I SCOLASTICI MESE DI SETTEMBRE 2019 | 18.0€   | 0.0€            |        |
|                                     |         | Svuota carrello | Paga   |

Con il tasto PAGA potrà quindi essere disposto il pagamento.

#### GUIDA AL PAGAMENTO DEGLI AVVISI PAGOPA

Comune di Rignano sull'Arno

Una volta giunti a questo punto si accederà al sito dove **pagoPA** permette il pagamento con carta di credito, conto corrente, ecc.

Qui è necessario autenticarsi con SPID e/o fornire semplicemente la propria email dove verrà recapitata la ricevuta di pagamento.

Una volta autenticati e/o inserita l'email viene richiesto il metodo di pagamento e si potrà procedere.

| pagoPA | Comune di Rignano sull'Arno<br>/RFS/RF0900000000000000000007/18.00/TXT/SERVIZI SCOLASTICI MESE DI SETTEMBRE 2019<br>18,00€ |
|--------|----------------------------------------------------------------------------------------------------|
|        |                                                                                                    |

| onome e cognome                          |                           |
|------------------------------------------|---------------------------|
| nome e cognome non validi, non ci devono | essere caretteri speciali |
| - 0000 0000 0000 0                       | 0000                      |
| numero della carta di credito            |                           |
| MM / AA                                  | O CVC                     |
| scadenza (mm/aa)                         | codice di verifica        |

#### 2) Pagamento tramite la propria banca

È possibile sfruttare il sito internet della propria banca e la relativa applicazione per dispositivi mobili oppure recarsi di persona presso la **filiale** più vicina e svolgere l'operazione autonomamente, tramite uno sportello ATM o con l'aiuto di un addetto bancario.

I dettagli al riguardo:

## 2.1) Home banking

La soluzione più rapida per pagare con pagoPA è affidarsi all'*home banking*. Se si ha la possibilità di controllare il saldo e i movimenti del conto direttamente da casa, basterà collegarsi come di solito al sito della propria banca e accedere relative con le credenziali. Una volta autenticati, bisognerà entrerare nel **servizio CBILL** e da lì scegliere

Comune di Rignano sull'Arno

la **Pubblica Amministrazione** o l'ente creditore: per il pagamento sarà necessario inserire l'importo, l'identificativo del pagamento e confermare l'operazione.

Per molti istituti i passaggi da seguire dal servizio home banking sono due: i) Bollette e pagamento; ii) clic sul pulsante Bollette CBILL pagoPA.

Spuntare "Esegui un pagamento" e, tramite il menu a tendina sotto la voce *Scegli azienda* – *PA, seleziona la Pubblica Amministrazione* o l'ente creditore. Se il Comune di Rignano sull'Arno non fosse presente, selezionare la voce *Altre aziende* e digitare il codice SIA **A071V**.

Adesso, nel campo Identificativo pagamento – IUV, digitare il codice univoco di 18 caratteri che si trova sulla copia cartacea o digitale della richiesta di pagamento.

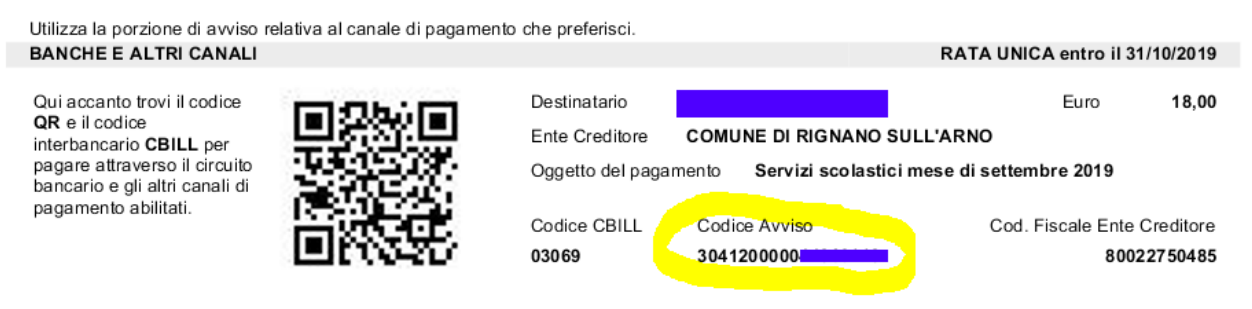

A questo punto inserire la cifra dovuta nel campo *Importo*, stabilendo la *data di pagamento* prima di premere sul pulsante **Continua**.

Per controllare se il proprio istituto bancario è abilitato basta semplicemente collegarsi al sito di CBILL, individuare la voce *Istituti finanziari attivi* e cliccare sulla voce *Clicca qui* per scaricare l'elenco aggiornato in formato PDF.

## 2.2) Sportello ATM

È possibile utilizzare il servizio CBILL e pagare con pagoPA anche tramite un qualsiasi **sportello ATM** o cassa automatica. Alcuni istituti di credito consentono tale operazione anche ai non clienti.

Solitamente, occorre selezionare la voce "Ricariche, Pagamenti e altre operazioni", scegliere l'opzione CBILL, pagoPA.

Da qui, selezionando "Nuovo Pagamento" sarà possibile ricercare la Pubblica Amministrazione creditrice tra quelle elencate o più velocemente digita il codice SIA (per il Comune di Rignano sull'Arno è **A071V**). Inserendo il codice IUV (o codice avviso) di 18 caratteri che puoi trovare nella copia di pagamento in tuo possesso evidenziato in giallo nell'immagine sopra e l'importo il sistema prvvede a completare la procedura di versamento rilasciando la ricevuta.

## 2.3) Filiale della banca

Se non si è in possesso dell'*home banking* e non è possibile utilizzare gli sportelli ATM della propria banca, si possono effettuare i pagamenti anche presso la filiale più vicina.

Fornendo l'avviso di pagamento all'addetto bancario, indicare come intendi pagare (contanti o addebito su conto corrente) vi verrà fornita la regolare ricevuta di pagamento.

# 3) Pagamento con Satispay

Con l'app **Satispay** è possibile usufruire di pagoPA semplicemente scegliendo pagamento pagoPA nel menù dei servizi disponibili e inquadrare il Qrcode del bollettino per procedere al pagamento.

## 4) Pagamento con SISAL, Lottomatica, Banca 5

Come per l'utilizzo dei servizi della propria banca, sarà possibile in tutti i casi suddetti il pagamento sia andando fisicamente presso una postazione, sia utilizzando il sito internet del PSP prescelto tra SISAL, Lottomatica e Banca 5.

5) Pagacomodo (<u>www.pagacomodo.it</u>) o altri servizi analoghi.